# Installationsanleitung

| Installation des NAFI-Kfz-Kalkulators |                                                                                                    |   |
|---------------------------------------|----------------------------------------------------------------------------------------------------|---|
|                                       | Willkommen bei InstallShield Wizard für<br>NAFI-Kfz-Programme                                                            |   |
|                                       | InstallShield(R) Wizard installiert NAFI-Kfz-Programme auf<br>Ihrem Computer. Klicken Sie auf 'Weiter', um fortzufahren. |   |
|                                       | < Zurück Weiter Abbrecher                                                                                                | n |

# zu NAFI®-*DOMINO*

für

Neuinstallationen Updates Servicepacks

### **!!!** Unsere Handbücher finden Sie nun im Internet !!!

www.nafi.de/dienstleistungen/handbuecher/handbuecher.asp

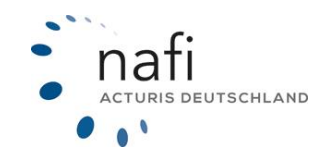

Copyright © 2022 by NAFI® GmbH Unerlaubte Vervielfältigungen sind untersagt!

#### Begrüßung

Sehr geehrte Kundin, sehr geehrter Kunde,

um Ihnen nicht nur den Vergleich der Kfz-Versicherer mit unserem **NAFI**<sup>®</sup>-*DOMINO* zu erleichtern sondern auch schon die "Vorarbeit" sprich die Installation, haben wir für Sie dieses Handbuch erstellt.

Sollten Sie dennoch einmal mit der Installationsroutine Probleme haben und mit diesem Handbuch nicht weiter kommen, steht Ihnen selbstverständlich unsere technische Hotline hilfreich zur Seite.

Unsere Hotline erreichen Sie

Mo. – Fr. von 09:00 bis 12:00 Uhr **per Telefon: 0 52 71 / 9 31 – 0** oder per E-Mail: <u>hotline@nafi.de</u>

Wir wünschen Ihnen nun viel Erfolg bei der Installation unseres Kfz-Kalkulators NAFI®-DOMINO.

Mit freundlichen Grüßen

Ihr NAFI® Team

### Inhaltsverzeichnis

| 1. Einführung                                                               | 4                      |
|-----------------------------------------------------------------------------|------------------------|
| 1.1. Vorbereitungen bei Neuinstallationen                                   | 4                      |
| 1.2. Wichtige Vorbereitungen bei Updates!                                   | 4                      |
| 2. Mindestvoraussetzung Ihres Computers                                     | 5                      |
| 3. Start des Installationsprogramms                                         | 5                      |
| 3.1. Besonderheiten bei VISTA, WINDOWS 7, WINDOWS 8 + 10 und SERVE          | R 2008 / 2011 / 2012.6 |
| 4. Installationsarten                                                       | 6                      |
| 4.1. Lokale Einzelplatzversion                                              | 6                      |
| 4.2. Zentrale Serverversion                                                 | 6                      |
| 4.3. Terminalserver-Version                                                 | 7                      |
| 5. Installationsverzeichnis                                                 | 7                      |
| 6. Lizenzierung des NAFI® Kfz-Kalkulators                                   | 10                     |
| 6.1. Lizenzierung mit dem Lizenzassistent                                   | 10                     |
| 6.1.1. Bei einer Neuinstallation                                            |                        |
| 6.1.2. Bei Datenänderungen                                                  |                        |
| 6.2. Lizenzierung onne Lizenzassistent                                      |                        |
| 7. Zentrale Serverversion – Workstation-Setup                               |                        |
| 7.1. Durchfuhrung des Workstation-Setup                                     |                        |
| 7.1.1. OpualeInstallation<br>7.1.2 Neuinstallation                          |                        |
| 8 7ugriffsrechte (teilweise zwingend erforderlich)                          |                        |
| 9 Servicepack                                                               |                        |
| 9.1 Einspielen des Servicenacks / Ausführen des Aktualisierungs-Assistenten |                        |
| 9.1. Emspielen des Servicepacks / Ausjumen des Aktualisierungs-Assistenten  |                        |
| 40 Kompenentenregistrierung ole Administrator durchführer                   |                        |
| 10. Komponentenregistrierung als Administrator durchtunren                  |                        |
| 10.1. "Slientiviode" für die Komponentenregistrierung                       |                        |

#### 1. Einführung

#### 1.1. Vorbereitungen bei Neuinstallationen

Bei einer Neuinstallation können Sie den von **NAFI**<sup>®</sup> vorgeschlagenen Standardpfad nehmen oder Sie geben einen eigenen Pfad an. Beachten Sie bitte, dass Sie diesen Pfad bei jedem Update beibehalten!

#### 1.2. Wichtige Vorbereitungen bei Updates!

Bevor Sie mit der Installation des Updates loslegen, sollten Sie einige Vorbereitungen treffen.

- Falls Sie sich nicht 100% ig sicher sind, in welchem Verzeichnis sich die Datei "nafikfz.exe" befindet, schauen Sie noch einmal nach und notieren Sie sich den Pfad am Besten. Die Pfadangabe finden Sie z.B., wenn Sie im Startprogramm in der Menüzeile auf das "Fragezeichen (?)" klicken und dann den Punkt "Info…" auswählen. Sie brauchen die Angaben zum Startverzeichnis. Beispiel: Einzelplatzversion Startverzeichnis: c:\nafi\kfz\
- 2. Stellen Sie sicher, dass niemand den **NAFI**<sup>®</sup> Kfz-Kalkulator geöffnet hat und auch nicht während der Installation darauf zugreift.
- 3. Stellen Sie sicher, dass Sie als Administrator angemeldet sind oder entsprechende Administratorrechte haben.

#### Bitte unbedingt beachten!

Für die Installation brauchen Sie **Administratorrechte** bzw. die Berechtigung Software zu installieren (**Hauptbenutzerrechte**)!

Achten Sie bitte unbedingt darauf, dass die Installation immer in exakt den gleichen Pfad erfolgt, worin schon die Vorgängerversion installiert wurde.

Weicht der Pfad von der Vorgängerversion ab, kommt es bei der Arbeit mit dem **NAFI**<sup>®</sup> Kfz-Kalkulator zu Problemen!

#### 2. Mindestvoraussetzung Ihres Computers

Bitte beachten Sie, dass der Computer mindestens diese Voraussetzungen erfüllt, damit unser **NAFI®**-DOMINO einwandfrei läuft.

| Betriebssystem             | • | Microsoft Windows - VISTA / 7 / 8 / 10<br>Novell Netware - nach Absprache möglich |
|----------------------------|---|-----------------------------------------------------------------------------------|
| freier Festplattenspeicher | • | ca. 2 GB                                                                          |
| Arbeitsspeicher            | • | mind. 1024 MB RAM                                                                 |
| Prozessorleistung          | • | mind. 1 GHz                                                                       |
| Bildschirmauflösung        | • | mind. 1024x768                                                                    |
| PDF-Programm               | • | mind. Adobe Reader 8 oder Adobe Vollversion 8                                     |

#### 3. Start des Installationsprogramms

Nachdem Sie die Installations-CD-ROM von **NAFI**<sup>®</sup>-*DOMINO* in das entsprechende Laufwerk eingelegt haben, startet das Installationsprogramm in der Regel automatisch.

Sollte sich das Installationsprogramm nicht automatisch öffnen, gehen Sie bitte auf

```
"Start" → "Ausführen..." → "Durchsuchen...".
```

Wird Ihnen im Startmenü kein "Ausführen" angezeigt, öffnen Sie das Fenster mit der Tastenkombination

#### Windowstaste [WIN] + [R].

Jetzt klicken Sie das **CD-ROM-Laufwerk** an, in dem die **NAFI**<sup>®</sup> Installations-CD-ROM liegt, wählen "**Setup.exe**" aus und gehen dann auf <**Öffnen**>. Im Fenster "*Ausführen*" steht nun z.B. "*D*:\*Setup.exe*". Jetzt bestätigen Sie mit <**OK**>.

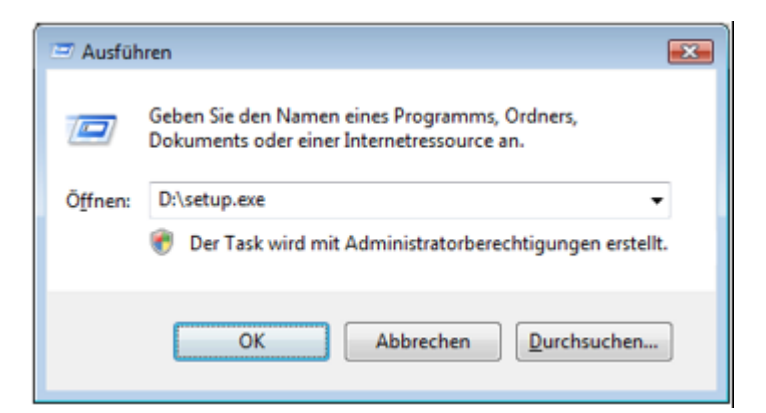

Der Installationsassistent wird nun gestartet.

#### Bitte beachten Sie, dass <u>vor</u> jeder Erst- oder Updateinstallation <u>alle</u> anderen Programme geschlossen sind.

Nachdem sich der Installationsassistent geöffnet hat, folgen Sie bitte genau den Anweisungen.

#### Hinweis!

Lesen Sie bitte genau die Anweisungen durch, bevor Sie auf < Weiter> klicken!

## 3.1. Besonderheiten bei VISTA, WINDOWS 7, WINDOWS 8 + 10 und SERVER 2008 / 2011 / 2012

Bei den neueren Betriebssystemen kann es sein, dass für die Installation höhere Berechtigungen verlangt werden, die der Benutzer zuerst bestätigen muss.

Ggf. müssen Sie die *"setup.exe"* auch direkt als Administrator ausführen (CD-Inhalt anzeigen, dann mit rechter Maustaste auf die Datei *"Setup.exe"* klicken und *"Als Administrator ausführen"* auswählen).

Nach der Installation ZUERST im Installationspfad den Ordner "NAFI" mit allen Unterordnern freigeben. Außer es wurde bereits unter *C:Wafi\Kfz* installiert, dann müssen keine Berechtigungen vergeben werden.

#### Bitte beachten Sie!

Wird das Installationsverzeichnis von **NAFI®** nicht freigegeben, dann erstellt das Betriebssystem in dem Pfad

#### C:\Benutzer\[IhrBenutzername]\AppData\Local\VirtualStore\Program Files (oder Program Files (x86))\

ein weiteres Verzeichnis von **NAFI**<sup>®</sup>, in dem es die Dateien ablegt, für die Schreibberechtigungen benötigt werden. Dazu gehören z.B. die Lizenzdatei, die Kundendatenbank sowie die Datenbanken in denen Ihre Einstellungen gespeichert sind.

#### 4. Installationsarten

| Installation des N | IAFI-Kfz-Kalkulators                                                                                                    |
|--------------------|----------------------------------------------------------------------------------------------------|
| Setup der NA       | FI Kfz-Programme                                                                                                    |
| Bitte wählen S     | ie die gewünschte Installationsart aus.                                                                                                    |
|                    | Lokale Einzelplatzversion<br>Installiert eine lokale Version des NAFI-Kfz-Kalkulators auf Ihrem Computer.<br>Diese Option wird gewählt, wenn Sie auf "Weiter" klicken.              |
|                    | Zentrale Serverversion<br>Installiert eine zentrale Version des NAFI-Kfz-Kalkulators auf einem Server,auf<br>den über Netzwerk von verschiedenen Workstations aus zugegriffen wird. |
|                    | Terminalserver-Version<br>Installiert den NAFI-Kfz-Kalkulator zur Nutzung über einen Terminalserver.                                                                                |
|                    | -                                                                                                    |
| InstallShield      |                                                                                                    |
|                    | <zurück weiter=""> Abbrechen</zurück>                                                                                                    |

#### 4.1. Lokale Einzelplatzversion

Sie haben eine Einzelplatzversion/-lizenz erworben oder möchten – trotz Mehrplatz-/Serverversion – das Programm auf jeden Computer lokal installieren, dann wählen Sie die Installationsart *"Lokale Einzelplatzversion"* aus. Berechnungen werden auf den lokalen PC gespeichert und können <u>nicht</u> von anderen Rechnern aus verwendet oder verändert werden.

#### 4.2. Zentrale Serverversion

Sie haben eine Mehrplatzversion/-lizenz erworben und möchten **NAFI**<sup>®</sup>-*DOMINO* auf einen Server zentral installieren, auf dem Ihre Mitarbeiter dann von ihren PCs aus zugreifen. Hierfür

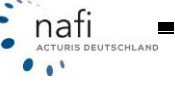

wählen Sie die Installationsart "Zentrale Serverversion" aus. Berechnungen werden auf dem Server gespeichert und können von anderen Rechnern aus verwendet oder verändert werden.

#### 4.3. Terminalserver-Version

Sie haben eine Terminalserverversion/-lizenz erworben, dann wählen Sie die Installationsart "Terminalserver-Version" aus.

#### 5. Installationsverzeichnis

Nachdem Sie die für Ihr Unternehmen in Frage kommende Installationsart ausgewählt haben, müssen Sie jetzt noch angeben wie und wo das Programm installiert werden soll.

#### Wichtiger Hinweis!

Achten Sie bei der Update-Installation unbedingt darauf, dass Sie exakt den gleichen Pfad verwenden, indem die Vorgängerversion installiert wurde!

Das Programm findet die vorhandene Installation nicht? Dann wählen Sie bitte den Punkt "Verzeichnis manuell festlegen" aus und klicken auf <**Weiter**>.

| Installation des NAFI-Kfz-Kalkulators                              |
|--------------------------------------------------------------------|
| Gewünschte Installationsart auswählen<br>Lokale Einzelplatzversion |
| Bitte wählen Sie die gewünschte Installationsart aus:              |
| O Verzeichnis der letzten Installation verwenden ("C:\NAFI\Kfz")   |
| 🔘 Vorhandene Installationen suchen lassen                          |
| Standardverzeichnis verwenden ("C:\NAFI\Kfz")                      |
| Verzeichnis manuell festlegen                                      |
|                                                                    |
|                                                                    |
|                                                                    |
|                                                                    |
| InstallShield                                                      |
| < <u>Z</u> urück <u>W</u> eiter > Abbrechen                        |

Haben Sie als Installationsart *"Zentrale Serverinstallation"* ausgewählt, erscheinen zwei Meldungen, die Sie, wenn die Installation fortgesetzt werden soll, mit <**Ja**> bestätigen müssen.

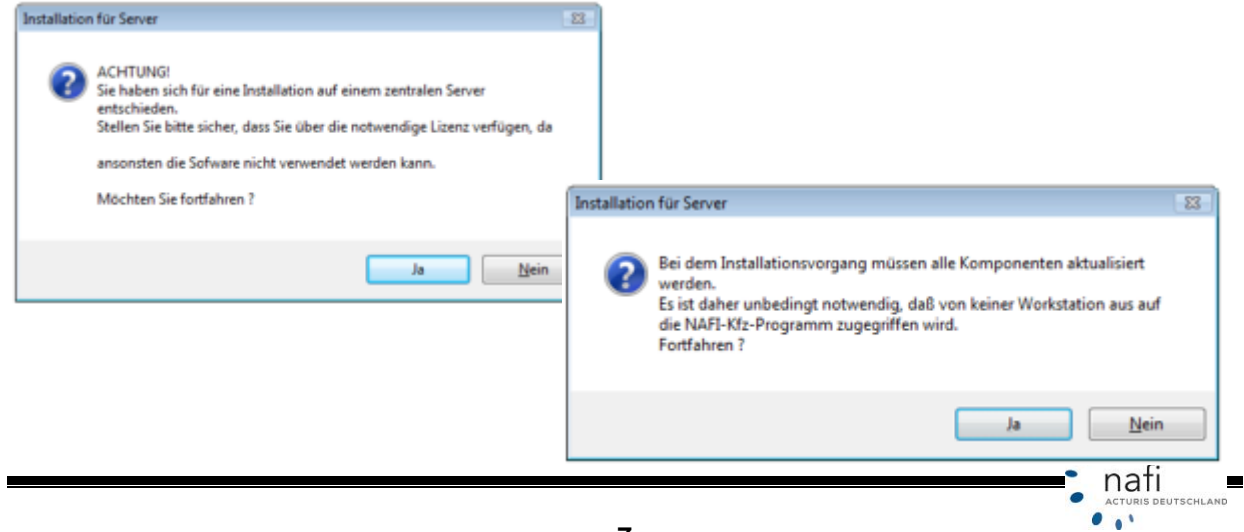

. . .

Klicken Sie im nächsten Fenster auf <Ändern...>...

| Installation des NAFI-Kfz-Kalkulators                                                |                                                          |
|--------------------------------------------------------------------------------------|----------------------------------------------------------|
| Zielpfad wählen<br>Ordner auswählen, in dem die Dateien installiert werden sollen.   |                                                          |
| NAFI-Kfz-Programme in folgendem Ordner installieren:<br>C:\NAFI\Kfz                  | Ä <u>n</u> dem                                           |
|                                                                                      | Ordner auswählen                                         |
|                                                                                      | Wählen Sie den Ordner für die Installation aus.<br>Pfad: |
|                                                                                      |                                                          |
|                                                                                      | Verzeichnisse:                                           |
|                                                                                      | A NAFI                                                   |
|                                                                                      | aDLL 1008                                                |
|                                                                                      | b 📔 backup                                               |
| InstallShield                                                                        | ⊳ in dos                                                 |
| < <u>Zurück</u> Weiter >                                                             | EMPTY                                                    |
|                                                                                      | b 🕌 Help 🖃                                               |
| und geben manuell den Pfad an, wohin der Kfz-<br>Kalkulator installiert werden soll. | OK Abbrechen                                             |

#### Achtung! (Bei Update- nicht bei Neuinstallation)

Bitte unbedingt darauf achten, dass Sie den Ordner anklicken, in dem sich die Datei *"nafikfz.exe"* befindet.

In der Regel ist das der Ordner *"Kfz"* bei der Einzelplatzversion oder *"Server"* bei der Mehrplatz- / Serverversion. Vorausgesetzt, Sie haben an den von **NAFI**<sup>®</sup> vorgeschlagenen Pfad nichts geändert.

. . .

Bestätigen Sie Ihre Auswahl mit < OK> und klicken im nächsten Fenster auf < Weiter>.

| Installation de         | s NAFI-Kfz-Kalkulators                                                      |        | x        |
|-------------------------|-----------------------------------------------------------------------------|--------|----------|
| Zielpfad w<br>Ordner au | l <b>wählen</b><br>auswählen, in dem die Dateien installiert werden sollen. |        |          |
|                         | NAFI-Kfz-Programme in folgendem Ordner installieren:<br>C:\NAFI\Kfz         | Änderr | <b>.</b> |
| InstallShield —         | < <u>Zuriick</u> Weiter >                                                   | Abbred | :hen     |

Das Programm wird nun gemäß Ihren Vorgaben installiert.

#### Achtung!

Bitte verwahren Sie die CD-ROM so, dass Unbefugte keinen Zugriff darauf haben.

Bedenken Sie bitte, dass auch diese Software dem **Copyright** unterliegt und bereits die unerlaubte Weitergabe in Ihrer Firma (z.B. an weitere Geschäftsstellen) strafrechtliche Schritte nach sich ziehen kann. Ersparen Sie sich und anderen derartige Unannehmlichkeiten.

#### 6. Lizenzierung des **NAFI®** Kfz-Kalkulators

#### 6.1. Lizenzierung mit dem Lizenzassistent

#### 6.1.1. Bei einer Neuinstallation

Nachdem Sie den **NAFI**<sup>®</sup> Kfz-Kalkulator erfolgreich installiert haben, werden Sie beim ersten Programmstart von **NAFI**<sup>®</sup> zur Lizenzierung aufgefordert.

Die Lizenzdatei ist in der Regel auf einem USB-Stick gespeichert, die dem Softwarepaket mit beigelegt wird oder wurde Ihnen per E-Mail zugeschickt.

Wählen Sie hier bitte den Punkt "Lizenzdatei liegt vor" und klicken auf <Weiter>.

#### NAFI Kfz-Kalkulator Lizenzinformationen

Für die Nutzung des Programms benötigen Sie eine gültige Lizenz, die Sie als berechtigter Nutzer ausweist. Diese Lizenzinformation ist entweder nicht vorhanden oder ungültig.

Bitte wählen Sie eine der folgenden Optionen aus:

#### C Lizenzdatei liegt vor

Wählen Sie diese Option aus, wenn Sie bereits eine Lizendatei von NAFI erhalten haben. Beim Erstversand wird die Datei in der Regel auf Diskette (3,5 Zoll) zugestellt.

Im nachfolgenden Fenster, geben Sie bitte den Dateipfad zur Lizenzdatei an.

Von NAFI gelieferte Lizenzdatei kopieren von: a:\lizenz.dat

nach:

c:\nafi\kfz\lizenz.dat

Der Standardpfad verweist auf das "Diskettenlaufwerk A:\"

Ändern Sie gegebenenfalls diese Voreinstellung!

nati

#### Wichtig!

Bitte verwahren Sie die **aktuellste Lizenzdatei**, die sich im Installationsverzeichnis auf dem PC oder Server befindet, sorgfältig auf, da Sie diese bei einer eventuellen Neuinstallation zwingend benötigten.

#### 6.1.2. Bei Datenänderungen

Lizenzänderungen finden statt, wenn sich Ihre Lizenzart oder Ihre "Stammdaten" geändert haben. Zu den Stammdaten gehören z.B. Ihre Adresse, die Firmierung, eine neue E-Mail-Adresse; im Grunde alles, was Sie im Startprogramm rechts unter "Lizenzinformationen" sehen.

Bei Lizenzänderungen erhalten Sie von uns per E-Mail eine neue Lizenzdatei zugeschickt, die Sie mit Hilfe des Lizenzassistenten übernehmen können.

#### Wichtig!

Änderungen Ihrer Stammdaten bitte stets **schriftlich** mitteilen, per E-Mail an die hotline@nafi.de, per Post oder Fax.

Um den für die Aktualisierung zuständigen Lizenzassistenten aufzurufen, wählen Sie bitte im Startfenster den Menüpunkt

| Workstation-Setup ausführen     Image: Setup ausführen       Registry-Einträge aktualisieren     Image: Setup ausführen       Protokoll anzeigen     FI Kundennummer       Izenzassistent     Image: Setup ausführen       Image: Standard     Image: Standard       Standard     Standard       Registrierung der Komponenten prüfen     Image: Standard                                                                                                    | Datei E | tras ?                                                         |                 |                           |
|----------------------------------------------------------------------------------------------------|---------|----------------------------------------------------------------|-----------------|---------------------------|
| Protokoll anzeigen       FI Kundennummer         Lizenzassistent       Image: Comparison of the second second | E       | Workstation-Setup ausführen<br>Registry-Einträge aktualisieren | ژ)<br>stellung  | en Adm                    |
| Lizenzassistent<br>Zwischenablage<br>Downloads anzeigen<br>Vermittlerportal (Internet)<br>Registrierung der Komponenten prüfen<br>Lizenzassistent<br>nformationen<br>formationen<br>Basis,Flotte<br>ng: Standard<br>Einzelplatz<br>16 ft                                                                                                    |         | Protokoll anzeigen                                             | FI Kundennummer |                           |
| Zwischenablage     nformationen       Downloads anzeigen     iformationen       Vermittlerportal (Internet)     Basis,Flotting:       Registrierung der Komponenten prüfen     : Einzelplatz                                                                                                    | 8       | Lizenzassistent                                                |                 |                           |
| Downloads anzeigen         formationen           Vermittlerportal (Internet)         Basis,Flotten           Registrierung der Komponenten prüfen         Einzelplatz                                                                                                    | Ē       | Zwischenablage                                                 | nformati        | onen                      |
| Vermittlerportal (Internet)<br>Registrierung der Komponenten prüfen<br>Basis,Flott<br>ng:<br>Einzelplatz<br>16.01                                                                                                    | -       | Downloads anzeigen                                             | Iformation      | nen                       |
| Registrierung der Komponenten prüfen                                                                                                    |         | Vermittlerportal (Internet)                                    |                 | Basis,Flotte,<br>Standard |
| 10.01                                                                                                    | 3       | Registrierung der Komponenten prüfen                           |                 | Einzelplatz<br>16.01      |

"Extras" → "Lizenzassistent..."

Abbildung kann von der aktuellen Version abweichen

Folgen Sie nun bitte genau den Anweisungen des Assistenten, wie schon unter "Bei einer Neuinstallation" beschrieben.

#### 6.2. Lizenzierung ohne Lizenzassistent

Sollte sich aufgrund eines Lizenzfehlers der **NAFI**<sup>®</sup> Kfz-Kalkulator nicht mehr öffnen lassen, so dass Sie den Lizenzassistenten nicht aufrufen können, gehen Sie bitte wie folgt vor:

Kopieren Sie die Datei *"Lizenz.dat"* und fügen Sie diese in den Ordner ein, worin sich auch die Datei *"nafikfz.exe"* befindet. In der Regel ist das der Ordner *"Kfz"* bei der Einzelplatzversion oder *"Server"* bei der zentralen Serverversion, vorausgesetzt, Sie haben an den von **NAFI**<sup>®</sup> vorgeschlagenen Pfad nichts geändert.

Befindet sich in dem Ordner noch eine ältere *"Lizenz.dat"*, so werden Sie von Windows gefragt ob Sie diese überschreiben möchten. Bestätigen Sie diese Meldung mit <**Ja**>.

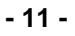

#### 7. Zentrale Serverversion – Workstation-Setup

Auf dem Server werden sowohl bei der Neu- als auch bei der Updateinstallation grundsätzlich **alle** Komponenten installiert.

Um mit dem **NAFI**<sup>®</sup> Kfz-Kalkulator auf dem Server arbeiten zu können, muss auf den einzelnen Clients eine sogenannte *"Workstation"* installiert werden.

#### 7.1. Durchführung des Workstation-Setup

#### 7.1.1. Updateinstallation

Der Anwender kann den **NAFI**<sup>®</sup> Kfz-Kalkulator wie gewohnt starten. Dabei werden beim ersten Aufruf der nun neuen Programmversion ggf. neue Systemdateien auf der Workstation installiert. Dieser Vorgang erfolgt nach einer Bestätigung durch den Anwender völlig automatisch jedoch werden hierfür Administratorrechte benötigt. Nach der zentralen Updateinstallation NAFI bitte als Administrator starten.

#### 7.1.2. Neuinstallation

Sie öffnen auf dem Client-PC den Explorer, greifen von dort auf die Datei *"nafikfz.exe"* zu, die sich auf dem Server befindet und starten den Workstation-Setup-Assistenten durch Doppelklick auf die Datei *"nafikfz.exe"* bzw. mit einem Rechtsklick und *"als Administrator ausführen"*.

Sollten sich auf den Client-PC noch **NAFI**<sup>®</sup>-Dateien befinden, weil hier irgendwann einmal der **NAFI**<sup>®</sup> Kfz-Kalkulator installiert wurde, dann öffnet sich nach dem Doppelklick auf die *"nafikfz.exe"* das Startprogramm vom **NAFI**<sup>®</sup> Kfz-Kalkulator. In diesem Fall gehen Sie bitte folgendermaßen vor:

nafi

...

Im Startprogramm gehen Sie auf "Setup" und wählen dort den Punkt "Workstation-Setup" aus.

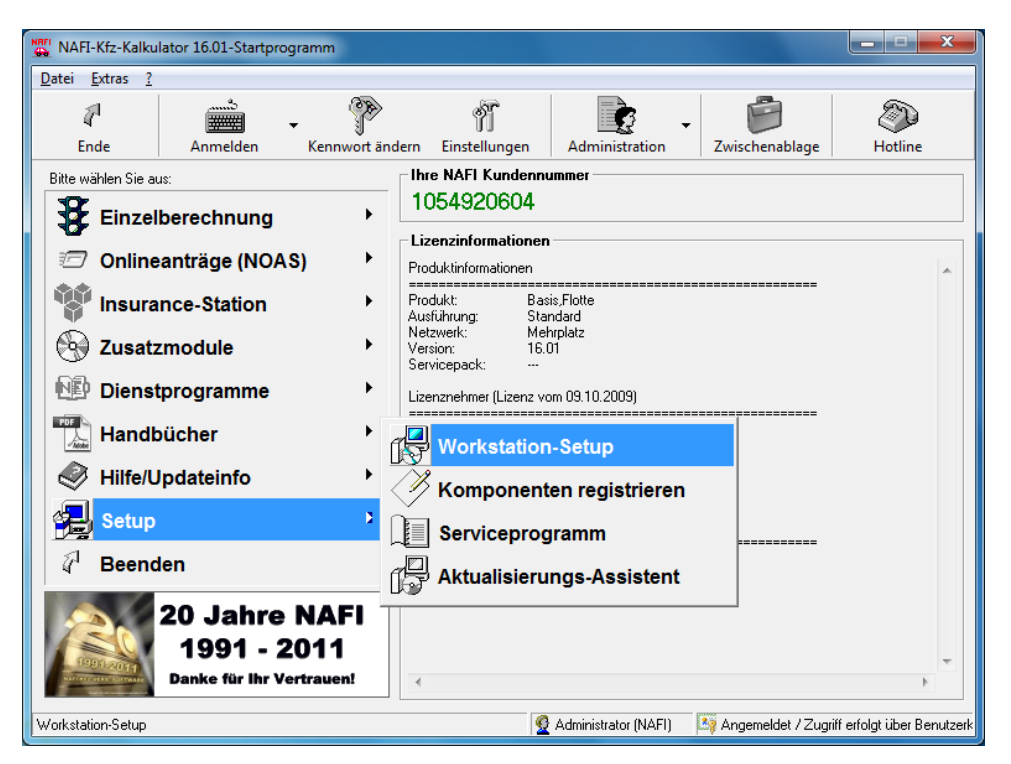

Die nächste Meldung bestätigen Sie mit < Ja>, wenn Sie die Installation fortsetzen möchten.

| NAFI-Kfz-I | Calkulator                                                                                                    | ß                                                            |
|------------|----------------------------------------------------------------------------------------------------|--------------------------------------------------------------|
| 4          | Das Workstation-Setup wird normalerwe<br>Ein manueller Start ist nur dann empfehl<br>dem Tarifrechner vorliegen<br>Möchten Sie fortfahren? | ise automatisch durchgeführt.<br>enswert, falls Probleme mit |
|            |                                                                                                    | Ja Nein                                                      |

Es öffnet sich der Installationsassistent, dessen Anweisungen Sie bitte befolgen.

Das Setupprogramm installiert nun automatisch die notwendigen Systemdateien auf der Workstation und erstellt eine Verknüpfung zum Startprogramm auf dem Server.

Sie haben nun die Workstation erfolgreich installiert!

. ..

#### 8. Zugriffsrechte (teilweise zwingend erforderlich!)

Um mit **NAFI**<sup>®</sup> *DOMINO* arbeiten zu können, müssen für Benutzer folgende Berechtigungen eingestellt sein:

- 1. Auf dem PC, auf dem mit **NAFI**<sup>®</sup> gearbeitet wird (bei zentraler Serverversion der Client-PC) **Vollzugriff** auf folgende Schlüssel in der Registrierung (Registrierungseditor):
  - HKEY\_CLASSES\_ROOT (nicht zwingend erforderlich)

#### ACHTUNG:

Erhält der/die Benutzer auf dieses Verzeichnis einen Vollzugriff, kann es zu Problemen auf Ihren PC kommen.

Wollen Sie hier keinen Vollzugriff für den/die Benutzer einrichten, dann müssen Sie die Datei *"kompreg.exe"*, die Sie im Installationsverzeichnis von **NAFI**<sup>®</sup> finden, als Administrator oder mit Administratorrechten ausführen, damit sich die Systemdateien richtig registrieren können (siehe hierzu **Punkt 10.**).

- HKEY\_CURRENT\_USER \ SOFTWARE \ NAFI GmbH & Co.KG (falls vorhanden)
- HKEY\_LOCAL\_MACHINE \ SOFTWARE \ NAFI GmbH & Co.KG (zwingend erforderlich)
   Bei 64bit-Systemen:
  - HKEY\_LOCAL\_MACHINE \ SOFTWARE \ WOW6432Node \ NAFI GmbH & Co.KG
- 2. Vollzugriff auf das Installationsverzeichnis des NAFI® KFZ-Kalkulators (zwingend erforderlich)
- 3. Lese- und Ausführberechtigung auf C:\Windows\System32 (zwingend erforderlich)

#### Empfehlung bei Terminalserver- und zentrale Serverinstallationen:

Um nicht allen Benutzern die Berechtigungen zu geben, legen Sie speziell für die **NAFI**<sup>®</sup>-Benutzer in den Benutzerkonten eine eigene Benutzergruppe an, z.B. NAFI, und ordnen die einzelnen Benutzer dieser neuen Gruppe zu.

Der Hauptbenutzer sollte schon über die notwendigen Rechte verfügen.

Nun stellen Sie ausschließlich für diese Benutzergruppe die oben aufgeführten Berechtigungen ein.

#### 9. Servicepack

#### Bitte beachten Sie!

Das Servicepack ersetzt <u>NICHT</u> die Update-CD. Der **NAFI**<sup>®</sup> Kfz-Kalkulator wird dadurch <u>nicht</u> auf die nächst höhere Version upgegradet.

Durch das Servicepack werden zum Beispiel einzelne Tarife, die bei Herstellung der Update-CD noch nicht vorlagen, oder Tarifänderungen in die derzeit aktuellen Version eingepflegt.

Das Servicepack bezieht sich immer auf die aktuelle Version und kann nur dann eingespielt werden, wenn sich diese auch auf Ihren Rechner befindet. Die Information für welche Version das Update ist, erfahren Sie unter anderem aus der Betreffzeile. Beispiel: "NAFI®-KFZ 15.01 / Servicepack 1", d.h. Sie müssen den Kfz-Kalkulator Version 15.01 (siehe Titelzeile der Programmfenster von NAFI®) installiert haben, erst dann können Sie das Servicepack 1 installieren.

#### 9.1. Einspielen des Servicepacks / Ausführen des Aktualisierungs-Assistenten

Sie gehen im Startprogramm auf "Setup" und wählen dort den "Aktualisierungs-Assistent" aus.

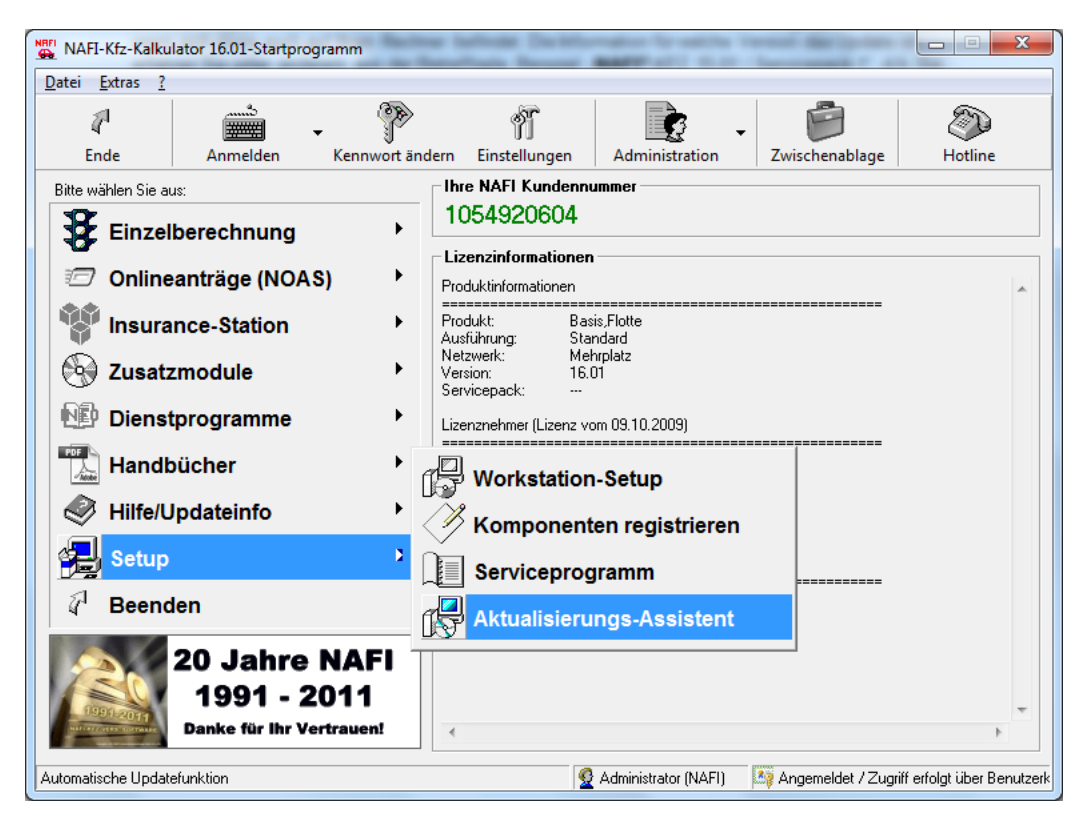

Der Assistent zur Aktualisierung wird gestartet.

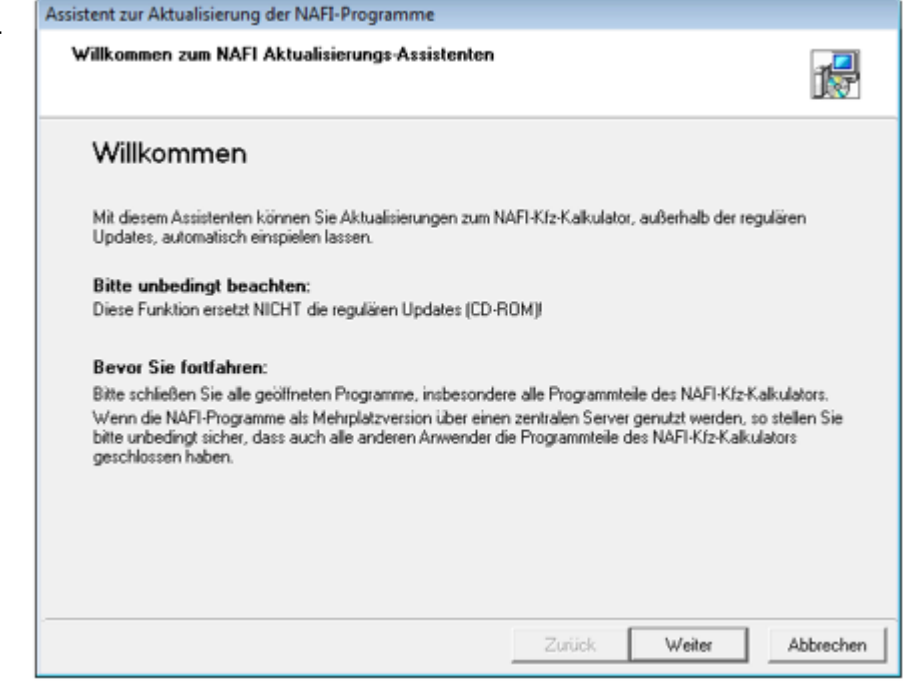

Nachdem Sie auf <**Weiter**> geklickt haben, erscheint ein Hinweisfenster, dass Sie mit <**OK**> bestätigen müssen, damit der Vorgang fortgeführt werden kann.

Auf der zweiten Seite zeigt er Ihnen die genauen Kenndaten Ihrer Programmversion an, wie z.B. das Produkt, Netzwerk und auch die Version(!).

Bitte kontrollieren Sie, ob es sich um die gleiche Version handelt, für die auch das Servicepack ist! (Siehe Betreffzeile der E-Mail.)

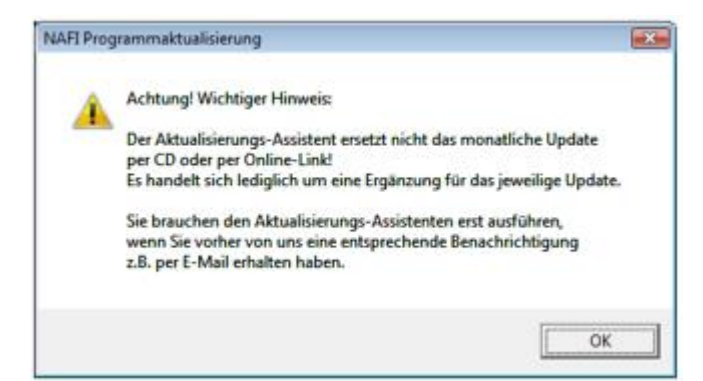

nafi

...

DEUTSCHLAND

| e Programmversi<br>Anzeige der aktuelle | on<br>en Programmversion                                               |
|-----------------------------------------|------------------------------------------------------------------------|
| Nachfolgend werde                       | n die wichtigsten Kenndaten der verwendeten Programmversion angezeigt. |
| - Produktinformation                    | nen                                                                    |
| Produkt:                                | Basis,Flotte                                                           |
| Ausführung:                             | Standard                                                               |
| Netzwerk:                               | Mehrplatz                                                              |
| Version:                                | 16.01                                                                  |
| Servicepack:                            |                                                                        |
| -Verwendete Verze                       | sichnisse:                                                             |
| Programmpfad:                           | c:\nafi\kfz\                                                           |
| Datenbanken:                            | c:\nafi\kfz\dbs\                                                       |
| Benutzerdateien:                        | c:\nafi\kfz\user\                                                      |
|                                         |                                                                        |
|                                         | Zurijck Weiter Abbrechen                                               |

nafi

...

Im nächsten Fenster können Sie auswählen, wie die Aktualisierung vonstatten gehen soll.

Standardmäßig ist die "Aktualisierung übers Internet" ausgewählt.

| Assistent zur Aktualisierung der NAFI-Programme                                                                         |          |
|----------------------------------------------------------------------------------------------------|----------|
| Auswahl der Datenquelle<br>Bitte wählen Sie die gewünschte Datenquelle aus                                              | 1        |
| Bitte wählen Sie die Datenquelle aus:                                                                                   |          |
| Aktualisierung über Datei<br>Wählen Sie diese Option aus, wenn Sie das Aktualisierungspaket als Datei vorliegen haben.  |          |
| Aktualisierung übers Internet<br>Wählen Sie diese Option aus, wenn Sie über das Internet aktualisieren möchten.         |          |
| Aktualisierung per Email<br>Wählen Sie diese Option aus, wenn Sie eine Programmaktualisierung per Email erhalten haben. |          |
| Zurück Veiter A                                                                                                    | bbrechen |

Nachdem Sie auf < Weiter> geklickt haben, geben Sie an, wie das Programm ins Internet gehen soll.

| Assistent zur Aktualisierung der NAFI-Programme                                                                                                    |
|----------------------------------------------------------------------------------------------------|
| Internetverbindung festlegen<br>Bitte wählen Sie aus, wie die Verbindung mit dem Internet hergestellt wird                                                                                                    |
| Der Aktualisierungs-Assistent wird im nächsten Schritt im NAFI-Rechenzentrum nach neuen Programmteilen<br>suchen. Dazu ist eine Verbindung mit dem Internet notwendig.<br>Bitte wählen Sie dazu die geeignete Internetverbindug aus:         |
| <ul> <li>Standard-Internetverbindung verwenden<br/>Das Programm verwendet die Verbindung, die im Internet-Explorer als Standard<br/>konfiguriert wurde</li> <li>es besteht eine feste Verbindung zum Internet (z.B. Standleitung)</li> </ul> |
| Bei dieser Einstellung wird davon ausgegangen, dass eine Verbindung zum<br>Internet besteht.                                                                                                    |
|                                                                                                    |
| Zurück Weiter Abbrechen                                                                                                    |

. . .

Der Assistent zeigt Ihnen nun an, welches/welche Servicepack(s) verfügbar ist/sind und gibt Ihnen noch einige zusätzliche Informationen zu dem gewählten Servicepack an, wie z.B. die Größe und wie viele Dateien enthalten sind.

Unter dem Fenster mit der Servicepack-Anzeige steht eine kurze Beschreibung, welche Änderungen im Servicepack enthalten sind.

| Assistent zur Aktualisierung der NAFI-Programm                                                | ie                              |               |              |                  |
|-----------------------------------------------------------------------------------------------|---------------------------------|---------------|--------------|------------------|
| Aktualisierung verfügbar<br>Anzeige der wichtigsten Kenndaten des Aktuali                     | sierungspakets                  |               |              | 17               |
| Nachstehend werden einige Informationen zum<br>wichtige Informationen in der Beschreibung des | Aktualisierungspaket<br>Pakets. | angezeigt. Bi | tte beachten | Sie insbesondere |
| Bezeichnung                                                                                   | Erstellt                        | Version       | Dateien      | Größe            |
| NAFI-KFZ 15.01 / Servicepack 1 1                                                              | 8.01.2011 07:54:57              | 15.01         | 10           | 24,16 MB         |
| – Beschreibung<br>Neuer Tarif DA (ab dem VB 02.03.2011)<br>Tarifänderung Bavaria (ab sofort)  |                                 |               |              |                  |
|                                                                                               | Zuri                            | ick 🚺         | Weiter       | Abbrechen        |

Das nächste Fenster zeigt Ihnen die Dateien an, die erneuert werden.

Das Ausrufezeichen im roten Kästchen zeigt an, dass die Dateien, die sich auf Ihrem Rechner befinden, veraltet sind.

Der Haken im grünen Kästchen zeigt Ihnen an, welche Dateien schon aktualisiert wurden.

| Nachstehend werde<br>und müssen aktualis | n alle im Paket enthaltenen Dateien aufgelist<br>iert werden. | et. Die rot markierten Date | eien sind veraltet |
|------------------------------------------|---------------------------------------------------------------|-----------------------------|--------------------|
| Dateiname                                | Verzeichnis                                                   | Datum neu                   | Datum aktuell      |
| 📒 bzt.mdb                                | e:\programme\nafi\k/z\dbs\                                    | 14.01.2011 19:44:17         | 15.12.2010 14:28   |
| kfzdefs.mdb                              | e:\programme\nafi\kfz\dbs\                                    | 17.01.2011 10:59:19         | 15.12.2010 10:37   |
| leist.mdb                                | e:\programme\nafi\k/z\dbs\                                    | 10.01.2011 08:58:51         | 14.12.2010 14:32   |
| 🚦 (0810311.dl                            | e:\programme\nafi\k/z\                                        | 03.01.2011 12:15:24         |                    |
| \rm Ikw.dl                               | e:\programme\nafi\kfz\                                        | 17.01.2011 11:12:39         | 16.12.2010 11:46   |
| nafikvar.dll                             | e:\programme\nafi\k/z\                                        | 14.01.2011 09:30:38         | 13.12.2010 09:13   |
| 328234_bd_ak                             | e:\programme\nafi\k/z\docs\akb_tb\                            | 05.01.2011 12:14:34         |                    |
| 🚦 da akb 08_201                          | e:\programme\nafi\kfz\docs\akb_tb\                            | 10.01.2011 09:00:05         | 03.12.2010 13.59   |
| 💶 pkw.dl                                 | e:\programme\nafi\kfz\                                        | 17.01.2011 15:47:35         | 16.12.2010 10:22   |
| k2108_2010_1                             | e:\programme\nafi\k/z\docs\akb_tb\                            | 06.01.2011 11:44:49         | 03.09.2010 17:15   |
|                                          |                                                               |                             |                    |

. 1

Es wird Ihnen noch einmal der Pfad angezeigt, in der die Dateien gesichert werden. Sie können die Sicherung auch abwählen, indem Sie den Haken bei *"aktuelle Dateien sichern in"* rausnehmen.

| Assistent zur Aktualisierung der NAFI-Programme                                                                                          |         |
|----------------------------------------------------------------------------------------------------|---------|
| Sicherung auswählen<br>Legen Sie fest, ob die aktuellen Dateien gesichert werden sollen                                                  | 12      |
| Die derzeitigen Dateien, die durch die Aktualisierung überschrieben werden, können vor der Installation<br>automatisch gesichert werden. | n       |
| Es handelt sich dabei um 8 Datei(en) mit insgesamt 41,33 MB.                                                                             |         |
| aktuelle Dateien sichern in:     e:\programme\nafi\kfz\backup\24_01_2011 10_23_05\                                                       |         |
| Zurück Ab                                                                                                    | brechen |

Zum Schluss bestätigen Sie Ihre Eingaben mit "Fertigstellen".

| Assistent zur Aktualisierung der NAFI-Programme                                                                                                    |                                                                                                    |              |
|----------------------------------------------------------------------------------------------------|----------------------------------------------------------------------------------------------------|--------------|
| Update bereit<br>Das Programmupdate kann jetzt durchgeführt werden                                                                                                    |                                                                                                    | 12           |
| Es wurden alle benötigen Angaben für die Aktualisierung Ihr<br>Achtung!<br>Sollte der Aktualisierungsprozess unterbrochen werden, so<br>undefinierten Zustand und ist möglicherweise nicht mehr zu<br>In diesem Fall sollten Sie umgehend eine komplette Neuinst | rer Programmversion abgefragt.<br>befindet Ihre Programmversion in ein<br>100% funktionsfähig.<br>allation von der aktuellen CD durchfi<br>srungsprozeß gestartet. | em<br>ihren. |
|                                                                                                    | Zurück Fertigstellen                                                                                                    | Abbrechen    |

Haben Sie nun keine Möglichkeit das Programm direkt aus dem Internet zu aktualisieren, können Sie sich dieses Servicepack auch aus dem Internet runterladen und auf Ihren PC oder einem Datenträger abspeichern.

Hierzu gehen Sie auf unsere Internetseite <u>www.nafiupdate.de</u> und klicken neben das für Ihre Version bereitgestellte Servicepack auf <**Download**>.

| E http://www.nafiup                                                               | date.de/update/windows/default.asp - Windows Internet Explorer                                                                                                    | - 0 💌                                 |
|-----------------------------------------------------------------------------------|----------------------------------------------------------------------------------------------------|---------------------------------------|
| 🕒 🗣 🖉 htt                                                                         | p://www.nafiupdate.de/update/windows/default.asp 🔹 🗧 😽 🗙 🚼 Goo                                                                                                    | gle 🔎 🗸                               |
| Datei Bearbeiten                                                                  | Ansicht Eavoriten Extras ?                                                                                                    |                                       |
| × Google                                                                          | 💽 🚼 Suche * 🕂 🧮 * 🥠 * 🔯 Weitergeben * 🛛 🎪 Rechtschreiby                                                                                                    | prüfung • » 🔸 👆 🥚 Anmelden •          |
| 🚖 Favoriten 🛛 🖕                                                                   | 🏉 Vorgeschlagene Sites 🔻 👩 Mehr Add-ons erhalten 👻                                                                                                    |                                       |
| 🏉 http://www.nafic                                                                | pdate.de/update/windows/defs 🛅 👻 🖾 👼                                                                                                    | 🕶 Sejte 🕶 Sigherheit 🕶 Extras 🕶 🔞 🕶 🏁 |
| 09.12.2010 15:2                                                                   | 8:46 NAFI-KFZ 14.12 / Servicepack 2 Download                                                                                                    | *                                     |
| Produkt:<br>Ausführung:<br>Netzwerk:<br>Dataian:                                  | Basis,Flotte,Flotte max15,Tarifanalyse,Tarifvergleich,NAFIdrom<br>Standard,Charta,FfS,AMEXPool,Artus,Dema,Montan,ECCLESIA Vers. Dienst GmbH,SÜDVERS,LH-<br>Verband,Expert,ZURICH<br>Einzelplatz,Mehrplatz,Terminalserver<br>K |                                       |
| Gesamtgröße:<br>Beschreibung:                                                     | 9,52 MB<br>- Korrektur BASIS-Tarife R+V und Kravag: falsche Kennzeichnung der Werkstattbindung seit<br>Version 14.12                                                                                                    |                                       |
| 07.12.2010 11:0                                                                   | 5:15 NAFI-Tarifrechner Generali 14.10 - Servicepack 2 Download                                                                                                    |                                       |
| Produkt:<br>Ausführung:<br>Netzwerk:<br>Dateien:<br>Gesamtgröße:<br>Beschreibung: | Basis<br>Generali (Maklertarif),AMEX GT,Generali Versicherung AG,Volksfürsorge (Scoringtarif)<br>Einzelplatz,Mehrplatz,Terminalserver<br>4<br>14,99 MB<br>Nachtrag 3 zum Typklassenverzeichnis                                | E                                     |
| 03.12.2010 09:3                                                                   | 5:48 DA-Tarifrechner 14.10 / Servicepack 3 Download                                                                                                    |                                       |
| Produkt:<br>Ausführung:<br>Netzwerk:<br>Dateien:<br>Gesamtgröße:<br>Beschreibung: | Basis,Flotte,Flotte max15,Tarifanalyse,Tarifvergleich,NAFIdrom<br>DA<br>Einzelplatz,Mehrplatz,Terminalserver<br>4<br>14,99 MB<br>Nachtrag 3 zum Typklassenverzeichnis                                                         |                                       |
| 02.12.2010 13:2                                                                   | 3:30 NAFI-KFZ 14.12 / Servicepack 1 Download                                                                                                    | -                                     |
| Produkt:                                                                          | Basis, Flotte, Flotte max15, Tarifanalyse, Tarifvergleich, NAFIdrom                                                                                                    | •                                     |
|                                                                                   | 😜 Internet   Geschützter Modus: Inaktiv                                                                                                    | 😪 👻 🔍 100% 👻 🖉                        |

Im nächsten Fenster klicken Sie auf <**Speichern**> und geben danach an, wohin die Datei gespeichert werden soll.

#### TIPP!

Speichern Sie die Datei so ab, dass Sie sie jederzeit wieder finden.

| Dateidownlo | ad                                               | <b>X</b>     |
|-------------|--------------------------------------------------|--------------|
| Möchten S   | ie die Datei speichern oder online nach          | einem        |
| riogramm    | Name: sp141202 5 nun                             |              |
|             | Typ: Unbekannter Dateityp, 19,5 MB               |              |
|             | Von: www.naflupdate.de                           |              |
|             |                                                  |              |
|             | Suchen Speichem                                  | Abbrechen    |
|             |                                                  |              |
| Da          | teien zus dem Internet können nittlich sein, abe | rmanche      |
| kö          | nnen auf dem Computer Schaden anrichten. Suc     | hen Sie nach |

| Speichern unter                                                               | t-Ordner 🕨                                                                                   | <ul> <li>✓ </li> <li>✓ </li></ul> | n                                                                       | <u>×</u><br>م |
|-------------------------------------------------------------------------------|----------------------------------------------------------------------------------------------|----------------------------------------------------------------------------------------------------|-------------------------------------------------------------------------|---------------|
| 🌗 Organisieren 👻 🔠 A                                                          | nsichten 👻 📑 Neuer Ordn                                                                      | er                                                                                                    | _                                                                       | 0             |
| Linkfavoriten                                                                 | Name                                                                                         | Änderungsdatum                                                                                                    | Тур                                                                     | G ^           |
| <ul> <li>Dokumente</li> <li>Zuletzt besuchte Orte</li> <li>Desktop</li> </ul> | <ul> <li>accaris</li> <li>Änderung Preise Insur</li> <li>Aschmann</li> <li>Bilder</li> </ul> | 01.07.2010 13:37<br>28.07.2009 13:07<br>02.12.2009 11:16<br>16.04.2010 09:25                                                                                                    | Dateiordner<br>Dateiordner<br>Dateiordner                               |               |
| Computer<br>Bilder<br>Musik<br>Weitere »                                      | daten  daten  GDV Kunden  Internet WebHelp  Lizenzen                                         | 17.12.2009 08:36<br>17.12.2009 08:05<br>22.07.2010 08:55<br>22.01.2009 12:53<br>19.04.2010 10:21                                                                                                    | Dateiordner<br>Dateiordner<br>Dateiordner<br>Dateiordner<br>Dateiordner |               |
| Ordner 🔨                                                                      | NAST Schnittstelle                                                                           | 22.01.2000.12-52<br>III                                                                                                    | Dataiardaar                                                             | •             |
| Datei <u>n</u> ame: <mark>5914)</mark><br>Datei <u>t</u> yp: NUP-             | 1202_5.nup<br>Datei                                                                          |                                                                                                    |                                                                         | •             |
| Ordner ausblenden                                                             |                                                                                              | S                                                                                                    | peichem Abbr                                                            | echen         |

Nachdem der Download abgeschlossen ist, klicken Sie auf <**Schließen**>.

| Download beendet                                                                                                    |                               |
|----------------------------------------------------------------------------------------------------|-------------------------------|
| Download abgeschlossen                                                                                                    |                               |
| sp141202_5.nup von www.nafiupdate.de                                                                                                    |                               |
| Heruntergeladen: 19,5 MB in 2 Sek.<br>Download nach: C:\Users\helga\Deskt\sp141202_5.nup<br>Obertragungsrate: 9,75 MB/s<br>Dialogfeld nach Beendigung des Downloads schließen |                               |
| Öffnen Qrdner öffnen                                                                                                    | Schließen                     |
| Dieser Download wurde mit dem SmartScreen-Filter übe<br>wurden keine Bedrohungen gemeldet. Unsicheren Dow                                                                     | mrüft und es<br>mload melden, |

Öffnen Sie nun den Aktualisierungs-Assistenten, wählen die Option "Aktualisierung über Datei" und klicken auf <**Weiter**>.

| Assistent zur Aktualisierung der NAFI-Programme                                                                                                   |         |
|----------------------------------------------------------------------------------------------------|---------|
| Auswahl der Datenquelle<br>Bitte wählen Sie die gewünschte Datenquelle aus                                                                        | 12      |
| Bitte wählen Sie die Datenquelle aus:                                                                                                    |         |
| <ul> <li>Aktualisierung über Datei<br/>Wählen Sie diese Option aus, wenn Sie das Aktualisierungspaket als Datei vorliegen haben.</li> </ul>       |         |
| <ul> <li>Aktualisierung übers Internet</li> <li>Wählen Sie diese Option aus, wenn Sie über das Internet aktualisieren möchten.</li> </ul>         |         |
| <ul> <li>Aktualisierung per Email</li> <li>Wählen Sie diese Option aus, wenn Sie eine Programmaktualisierung per Email erhalten haben.</li> </ul> |         |
|                                                                                                    |         |
|                                                                                                    |         |
| Zurück Weiter At                                                                                                    | brechen |

Jetzt geben Sie den Pfad an, in dem Sie die Datei gespeichert haben. Hierfür klicken Sie auf die Schaltfläche mit den drei Punkten, ...

| Assistent zur Aktualisierung der NAFI-Programme<br>Aktualisierungspaket auswählen<br>Geben Sie den Pfad auf das Aktualisierungspaket an<br>Alle für die Aktualisierung benötigten Daten befinden sich in einer Datei, dem sog, Aktualisierungspaket. Bitte<br>geben Sie im nachstehenden Eingabefeld den exakten Pfad auf diese Datei an.<br>Aktualisierungspaket:                                                                                                    | · · · · · · · · · · · · · · · · · · ·                                                                                   |                                      |                           |                  |
|----------------------------------------------------------------------------------------------------|----------------------------------------------------------------------------------------------------|--------------------------------------|---------------------------|------------------|
| Aktualisierungspaket auswählen       Image: Comparison of the second second secon | Assistent zur Aktualisierung der NAFI-Programme                                                                         |                                      |                           |                  |
| Alle für die Aktualisierung benötigten Daten befinden sich in einer Datei, dem sog. Aktualisierungspaket. Bitte<br>geben Sie im nachstehenden Eingabefeld den exakten Pfad auf diese Datei an.<br>Aktualisierungspaket:                                                                                                    | Aktualisierungspaket auswählen<br>Geben Sie den Pfad auf das Aktualisierungspaket an                                    |                                      |                           | 12               |
| Aktualisierungspaket:                                                                                                    | Alle für die Aktualisierung benötigten Daten befinden sich in<br>geben Sie im nachstehenden Eingabefeld den exakten Pfa | einer Datei, dem<br>dauf diese Datei | a sog. Aktualisier<br>an. | ungspaket. Bitte |
|                                                                                                    | Aktualisierungspaket:                                                                                                   |                                      |                           | ◀                |
|                                                                                                    |                                                                                                    |                                      |                           |                  |
|                                                                                                    |                                                                                                    |                                      |                           |                  |
|                                                                                                    |                                                                                                    |                                      |                           |                  |
|                                                                                                    |                                                                                                    |                                      |                           |                  |
|                                                                                                    |                                                                                                    |                                      |                           |                  |
|                                                                                                    |                                                                                                    |                                      |                           |                  |
|                                                                                                    |                                                                                                    |                                      |                           |                  |
|                                                                                                    |                                                                                                    |                                      |                           |                  |
|                                                                                                    |                                                                                                    |                                      |                           |                  |
|                                                                                                    |                                                                                                    |                                      |                           |                  |
|                                                                                                    |                                                                                                    |                                      |                           |                  |
|                                                                                                    |                                                                                                    |                                      |                           |                  |
| Zurück Weiter Abbrechen                                                                                                    |                                                                                                    | Zurück                               | Weiter                    | Abbrechen        |

nafi

...

... klicken sich durch bis zur gespeicherten Datei, wählen diese aus, klicken auf <Öffnen>...

| 👌 Organisieren 👻 📗 A                                                                                                    | nsichten 👒 📑 Neuer Or                                                                                                    | dner                                                                                                    | _                                                                                                    | Ç |
|----------------------------------------------------------------------------------------------------|----------------------------------------------------------------------------------------------------|----------------------------------------------------------------------------------------------------|----------------------------------------------------------------------------------------------------|---|
| linkfavoriten                                                                                                    | Name                                                                                                    | Änderungsdatum                                                                                                    | Тур                                                                                                    | G |
| <ul> <li>Dokumente</li> <li>Zuletzt besuchte Orte</li> <li>Desktop</li> <li>Computer</li> <li>Bilder</li> <li>Musik</li> <li>Zuletzt geändert</li> <li>Suchvorgänge</li> <li>Öffentlich</li> </ul> | GDV Kunden<br>Internet WebHelp<br>Lizenzen<br>NAFI_Schnittstelle<br>nafidv<br>NAFI-Logo<br>Tarifanalyse<br>TS Fragebogen<br>VMB<br>windowsinstaller45<br>sp131201_02.nup<br>sp140501_1.nup | 22.07.2010 08:55<br>22.01.2009 12:53<br>19.04.2010 10:21<br>22.01.2009 12:53<br>25.05.2010 14:30<br>24.11.2009 14:20<br>02.07.2010 06:31<br>26.02.2009 09:12<br>12.02.2010 12:18<br>20.04.2010 08:49<br>02.12.2009 10:34<br>29.04.2010 14:24<br>06.01.2011 15:51 | Dateiordner<br>Dateiordner<br>Dateiordner<br>Dateiordner<br>Dateiordner<br>Dateiordner<br>Dateiordner<br>Dateiordner<br>Dateiordner<br>Dateiordner<br>NUP-Datei<br>NUP-Datei |   |
| -                                                                                                    | SP_pdflib_local.nup                                                                                                    | 03.02.2009 10:34                                                                                                    | NUP-Datei                                                                                                    |   |
| Urdner ^                                                                                                    | •                                                                                                    |                                                                                                    |                                                                                                    |   |

... und bestätigen die nun angezeigten Pfad mit < Weiter>.

| Assistent zur Aktualisierung der NAFI-Programme                                                                         |                                                                                |
|----------------------------------------------------------------------------------------------------|--------------------------------------------------------------------------------|
| Aktualisierungspaket auswählen<br>Geben Sie den Pfad auf das Aktualisierungspaket an                                    | 17                                                                             |
| Alle für die Aktualisierung benötigten Daten befinden sich ir<br>geben Sie im nachstehenden Eingabefeld den exakten Pfa | in einer Datei, dem sog. Aktualisierungspaket. Bitte<br>ad auf diese Datei an. |
| Aktualisierungspaket:                                                                                                   |                                                                                |
| C:\Users\helga\Desktop\Nafi-Test-Ordner\sp141202_5.m                                                                    | nup                                                                            |
|                                                                                                    |                                                                                |
|                                                                                                    |                                                                                |
|                                                                                                    |                                                                                |
|                                                                                                    |                                                                                |
|                                                                                                    |                                                                                |
|                                                                                                    |                                                                                |
|                                                                                                    |                                                                                |
|                                                                                                    |                                                                                |
|                                                                                                    |                                                                                |
|                                                                                                    | Zurück Weiter Abbrechen                                                        |

Danach geht es weiter, wie schon weiter vorher beschrieben.

#### 9.2. Aktualisierungsassistent als Administrator starten, ohne NAFI® zu öffnen

Gehen Sie in das Installationsverzeichnis von **NAFI**<sup>®</sup>, klicken auf die Datei *"update.exe"* mit der rechten Maustaste und dann auf *"Als Administrator ausführen"*. Oder Sie melden sich am Server, Client-PC oder Terminalserver direkt als Administrator an und starten die *"update.exe"* durch ein Doppelklick.

Es öffnet sich der Aktualisierungsassistent, den Sie, wie vorher beschrieben, verwenden.

#### 10. Komponentenregistrierung als Administrator durchführen

Wenn der Benutzer zu wenig Berechtigungen auf dem Client-PC oder dem Terminalserver hat und sich **NAFI**<sup>®</sup> nicht registrieren kann, dann kommt es beim Starten von **NAFI**<sup>®</sup> zu Fehlermeldungen.

Um dieses von vorn herein zu umgehen, können und sollten Sie, nach jedem Update und Servicepack, die Komponentenregistrierung als Administrator durchführen.

Hierzu klicken Sie im Installationsverzeichnis auf die Datei *"kompreg.exe"* mit der rechten Maustaste und dann auf *"Als Administrator ausführen"*.

Das Programm registriert sich im Hintergrund. Nach erfolgreicher Registrierung kommt eine entsprechende Meldung, die Sie mit **OK**> bestätigen. Bitte unbedingt auf diese Meldung warten, bevor Sie etwas anderes machen.

**NAFI**<sup>®</sup> startet jetzt und verlangt evtl. eine Registrierung des Benutzers, da der Administrator in der Lizenzdatei noch nicht aktiviert wurde. Diese Meldung schließen Sie. Jetzt können die Benutzer wieder ganz normal mit **NAFI**<sup>®</sup> arbeiten.

Bei einer Terminalserverinstallation machen Sie das nur einmal.

Bei einer Mehrplatzversion, sprich einer Client-Serverinstallation, müssen Sie dieses an allen Client-PCs durchführen.

#### 10.1. "SilentMode" für die Komponentenregistrierung

Möchten Sie eine Komponentenregistrierung ohne weitere Benutzereingabe (es erscheint keine Meldung nach der Registrierung und das Startprogramm öffnet sich nicht automatisch) ausführen, so haben sie die Möglichkeit die "kompreg.exe" mit dem Parameter **/nonafictc** auszuführen.

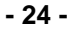